## Accessing MotorWerksEmployee Wi-Fi

For Windows 10 Computer

• Locate the Wi-Fi symbol on the task bar (lower right-hand side of desktop). Click the icon to open the available networks to choose from.

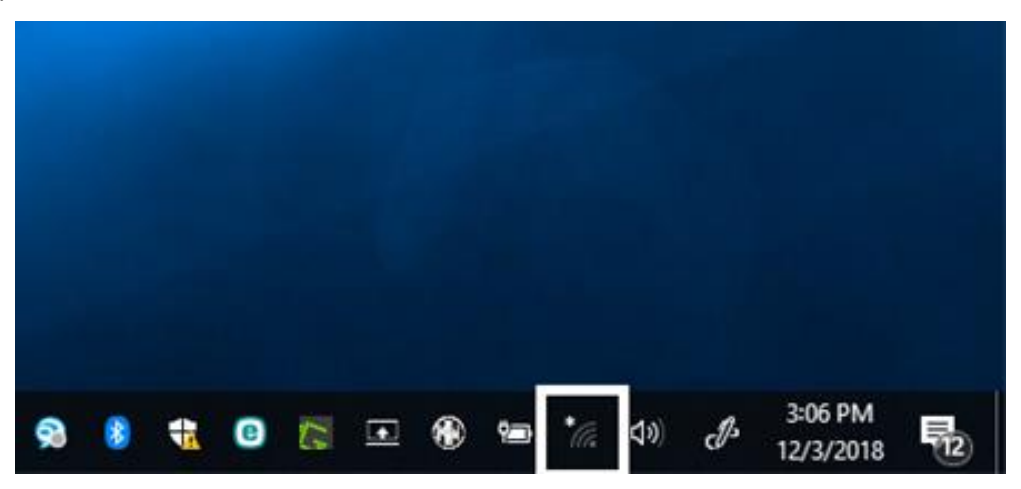

• Locate the Wi-Fi network named **MotorWerksEmployee** and click on it. Next, check the box next to **Connect automatically** and then click **Connect**.

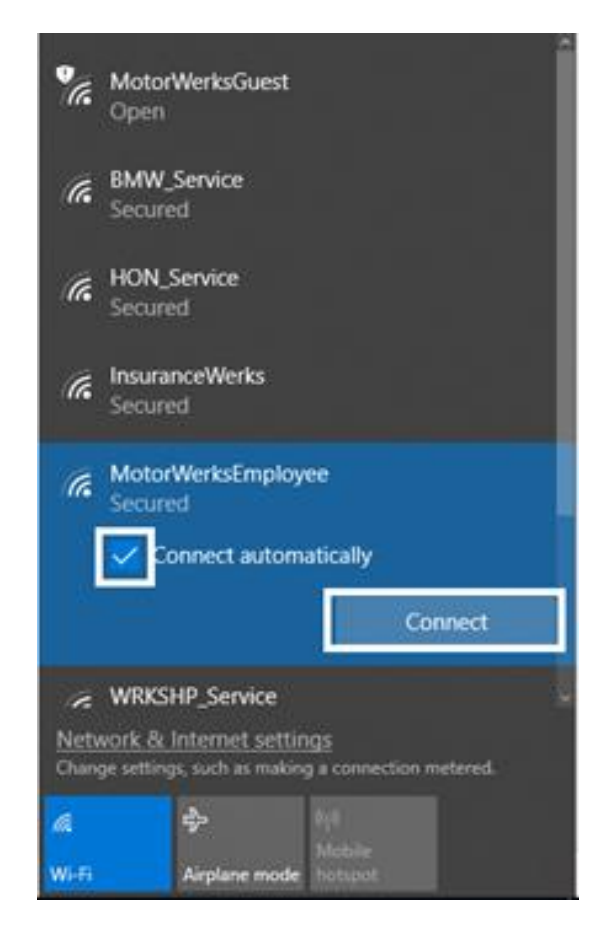

• Enter the password for MotorWerksEmployee. Once the password has been entered, click Next.

<u>Please contact the Motor Werks IT Department to receive the password. Email</u> <u>support@motorwerks.com or add a ticket in the portal at https://support.motorwerks.com</u>

| °a            | MotorWerksGuest<br>Open                                                       | 24 |
|---------------|-------------------------------------------------------------------------------|----|
| (c            | BMW_Service<br>Secured                                                        | l  |
| (k            | HON_Service<br>Secured                                                        | I  |
| (k            | InsuranceWerks<br>Secured                                                     | l  |
| (c            | MotorWerksEmployee<br>Secured                                                 |    |
|               | Enter the network security key                                                |    |
|               | 1                                                                             |    |
|               | Next Cancel                                                                   |    |
| Netw<br>Charg | vork & Internet settings<br>ge settings, such as making a connection metered. |    |
| a             | <b>\$</b>                                                                     |    |
| Wilfi         | Airplane mode kolspot                                                         |    |

• The system will prompt whether you would like your PC to be discover-able. Choose **Yes** for this question.

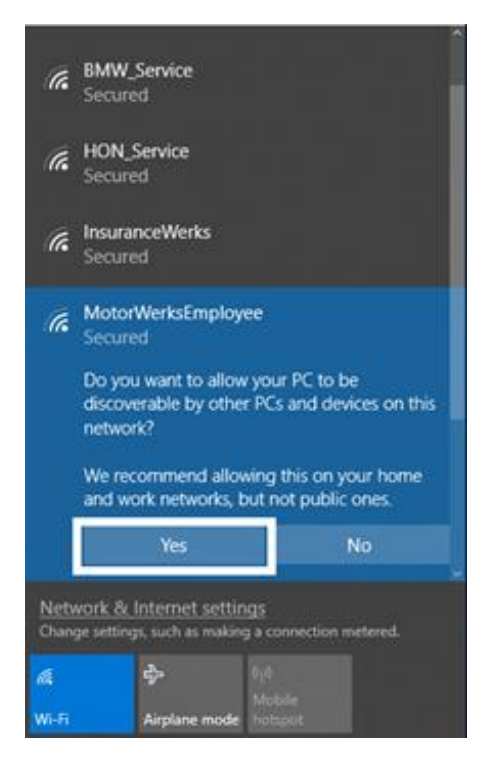

- A web page will appear asking for your Username and Password
  - Username is the first letter of first name and full last name
    - EX. John Doe's username would be jdoe
  - o Password is the same password you use to log onto your computer
- After entering all your credentials, click Sign In to connect to the Wi-Fi

| Motor Werks Employee<br>Wireless                                                                             | Your Motorwerks Username           |  |
|----------------------------------------------------------------------------------------------------|------------------------------------|--|
| Please login using your Motor Werks username and                                                             | PASSWORD<br>Your Computer Password |  |
| If you are not a Motor Werks employee, please feel free to<br>use our complimentary MotorWerksGuest wireless | Sign In                            |  |
|                                                                                                    | I forgot my password               |  |

• You are now connected to the MotorWerksEmployee Wi-Fi.

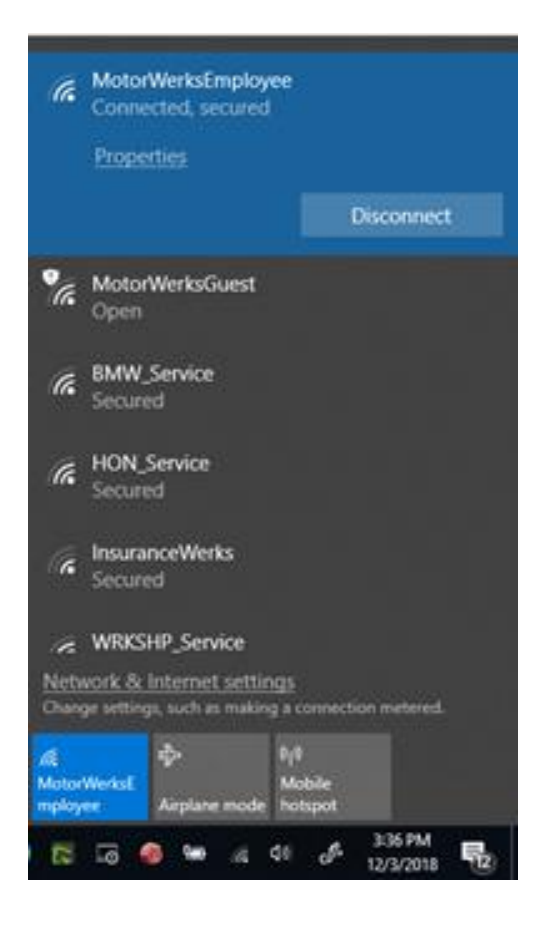